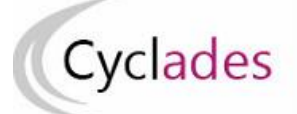

# **IMPORTER DES GROUPES ELEVES BEE DANS CYCLADES Epreuves Anticipées du Baccalauréat Général et Technologique**

Cette fiche de procédure a pour objectif de préciser comment importer les liens élèves-groupes-matières issus de Siècle-BEE, à partir d'un fichier CSV dans CYCLADES, pour les **Epreuves Anticipées** du Baccalauréat Général et Technologique.

#### **1- Extraction des groupes dans BEE**

#### Dans BEE, allez dans le menu EXPORTATION > EXAMENS

#### 1. Vérifiez que les fiches élèves sont complètes

Les candidats avec des données incomplètes ne seront pas importés dans Cyclades, aussi vous devez vérifier dans BEE que les fiches de vos élèves sont complètes.

Une fiche élève est dite **complète** lorsque l'élève est scolarisé, et que sa fiche n'est pas bloquante dans le tableau de bord BEE. De plus, l'élève doit avoir un INE (Identifiant National Elève) pour que sa candidature soit acceptée dans CYCLADES.

#### 2. Sélectionnez les candidats de votre établissement

Dans le menu Exportations > Examens, après avoir choisi la session d'examen :

- sélectionnez les candidats à préinscrire,
- lancez l'extraction des groupes/élèves
- récupérez en local le fichier généré au format csv
- importez ce fichier dans Cyclades (voir le détail dans le point 2 du document).

Cette extraction manuelle 1- EXTRAIRE LES GROUPES permet de sélectionner les élèves et tous les groupes et matières liés afin de faciliter le choix des examinateurs pour les E3C (Epreuves Communes de Contrôle Continu).

Rappel : l'exportation des candidats 2- EXPORTER LES CANDIDATS permet quant à elle d'envoyer **automatiquement** à Cyclades les élèves sélectionnés, dont l'inscription doit ensuite être validée dans Cyclades.

| ensuite      | a être déposée dans l'activité dédiée de Cycla<br>on des élèves sélectionnés permet quant à el | ides.<br>Ile, d'envoyer automatiquem | ent à Cyclades les c | andidats, dont l'ins | cription doit également être validée dans Cyc | lades. |  |
|--------------|------------------------------------------------------------------------------------------------|--------------------------------------|----------------------|----------------------|-----------------------------------------------|--------|--|
|              |                                                                                                | Que                                  | el examen-session    | ?                    |                                               |        |  |
|              | BCP - 2020 - ACADÉMIE DE NANCY-METZ 🔻                                                          |                                      |                      |                      |                                               |        |  |
|              | Vous pouvez sélec                                                                              | tionner l'un des filtres ci-des      | sous ou combiner l   | es filtres entre eux |                                               |        |  |
|              | Quel niveau                                                                                    | u de formation ?                     | Quel MEF ?           |                      | Quelle division ?                             |        |  |
|              | 3EME                                                                                           | T                                    | 3EME ULIS            | T                    | (sélectionner) 🔻                              |        |  |
|              |                                                                                                |                                      |                      |                      |                                               |        |  |
| quer sur     | le titre de la colonne pour trier. Cliquer à no                                                | uveau pour inverser le sens c        | du tri.              |                      |                                               |        |  |
| <u>lom</u> ^ | <u>Prénom(s)</u>                                                                               | <u>Né(e) le</u>                      | MEF                  | Division             | Groupes                                       |        |  |
|              | Jade, Anno 1997 and 199                                                                        | 17/03/2005                           | 3                    |                      | UA-PLAGR2 1                                   |        |  |
| •            | Gabriel                                                                                        | 01/09/2004                           | 2                    |                      | GR1 1, UA-PLAGR2 1                            |        |  |
| lèves tro    | ouvés.                                                                                         |                                      |                      |                      |                                               |        |  |

Si vous ne parvenez pas à extraire les groupes et/ou envoyer la liste des candidats, suivez les consignes fournies à l'écran.

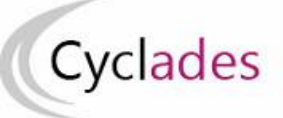

#### 2- Importer les groupes d'élèves dans CYCLADES

Dans CYCLADES, lancer l'activité « Importer les groupes élèves BEE »

# 2.1 Accès à l'activité : Organisation > Affectation > Importer les groupes élèves BEE

|                                                                                                    | EVALUATION REDUCTION                                                       |   |
|----------------------------------------------------------------------------------------------------|----------------------------------------------------------------------------|---|
| Organisation > Affectation > Importer les groupes élèves BEE                                          | Affectation                                                                |   |
|                                                                                                    | <ul> <li>Gérer les groupes d'élèves</li> </ul>                             |   |
| Importer des groupes d'élèves :                                                                       | <ul> <li>Importer les groupes élèves BEE</li> </ul>                        |   |
| Remplacer le groupe élève de la tère et de la 2ème vague s'il existe déjà                             | Importer les groupes élèves BEE de la spécialité suivie uniquement en 1ère |   |
| Remplacer/Importer le groupe élève uniquement de la 2ème vague                                        | <ul> <li>Affecter les sujets de la BNS</li> </ul>                          |   |
|                                                                                                    | <ul> <li>Modifier le centre épreuve</li> </ul>                             | 1 |
| Pour la prise en compte des groupes, la zeme vague ne comprend pas repreuve de specialite suivie unic | <ul> <li>Affecter par date et heure</li> </ul>                             | 1 |
|                                                                                                    | Affecter par salle                                                         |   |
| Vous devez renseinner le fichier nour importer les arounes d'élèves                                   | <ul> <li>Affecter par commission examinateur</li> </ul>                    |   |
| Fichier groupes d'élèves (csv) * Parcourir 2                                                          | <ul> <li>Accéder à IMAG'IN : convoquer les enseignants</li> </ul>          |   |
|                                                                                                    | Génération de documents                                                    |   |
|                                                                                                    | <ul> <li>Convocations</li> </ul>                                           |   |
|                                                                                                    | <ul> <li>Listes d'émargement</li> </ul>                                    |   |
|                                                                                                    | <ul> <li>PV de séances</li> </ul>                                          |   |
|                                                                                                    | <ul> <li>Liste d'appel</li> </ul>                                          |   |
|                                                                                                    | <ul> <li>Liste d'affichage</li> </ul>                                      |   |
|                                                                                                    | Eliquette de table                                                         |   |
|                                                                                                    | <ul> <li>Listes de travail</li> </ul>                                      |   |
|                                                                                                    | Statistiques de travail                                                    |   |
|                                                                                                    | Documents Générés                                                          |   |
|                                                                                                    | <ul> <li>Convocations</li> </ul>                                           |   |

**<u>Remarque 1</u>**: S'agissant du fichier « groupes d'élèves(csv) », vous pouvez utiliser le même fichier extrait lors du premier import pour la première vague si vos élèves n'ont pas changé de groupes élèves depuis cette extraction. Dans le cas contraire, une nouvelle extraction est à faire depuis SIECLE BEE.

**Remarque 2 :** Les groupes qui ont été renseignés dans Cyclades par l'import BEE ont été renseignés pour les épreuves communes aux 2 vagues. Les groupes élèves de la première vague créés manuellement sont repris automatiquement pour la deuxième vague s'ils ne sont pas déjà renseignés.

Suivant les données que vous souhaitez mettre à jour, vous êtes dans l'un des cas suivants : les étapes pour importer les groupes élèves sont détaillés :

#### 2.1.1 Cas1 : Importer les groupes élèves pour la première fois (aucun groupe élève renseigné)

- 1. Ne cocher aucune case
- 2. Renseigner le fichier « csv » extrait de la BEE.
- 3. Cliquer sur « **Importer** » pour la prise en compte des groupes élèves pour les 1ere et 2<sup>ème</sup> vagues:
  - Les élèves sans « groupe élève » sont mis à jour.
  - Le groupe élève n'est pas mis à jour s'il est différent du groupe élève existant en cas de saisie manuelle.

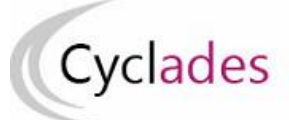

4. Cliquer sur « Afficher le compte rendu » pour prendre connaissance des informations sur le déroulement du traitement et traiter manuellement les cas particuliers.

## 2.1.2 Cas 2 : Remplacer les groupes élèves de la première et de la deuxième vague

- 1. Cocher la case « Remplacer le groupe élève de la 1ère et de la 2ème vague s'il existe déjà »
- 2. Renseigner le fichier « csv » extrait de la BEE.
- 3. Cliquer sur « Importer » pour la prise en compte des groupes élèves :
  - Pour chaque vague, le groupe élève est mis à jour uniquement s'il est différent du groupe élève existant.
  - Pour chaque vague, les élèves sans « groupe élève » sont mis à jour.
  - Les groupes élèves des enseignements de la première et deuxième vague sont pris en compte sauf l'épreuve de spécialité suivie uniquement en classe de première.
- 4. Cliquer sur « Afficher le compte rendu » pour prendre connaissance des informations sur le déroulement du traitement et traiter manuellement les cas particuliers.

## 2.1.3 Cas3 : Importer ou remplacer le groupe élève de la deuxième vague uniquement

- 1. Cocher la case « Remplacer/Importer le groupe élève uniquement de la 2ème vague »
- 2. Renseigner le fichier « csv » extrait de la BEE.
- 3. Cliquer sur « Importer » pour la prise en compte des groupes élèves :
  - Uniquement le groupe élève de la deuxième vague est mis à jour s'il est différent du groupe élève existant.
  - Les élèves sans « groupe élève » pour la deuxième vague sont mis à jour.
  - Les groupes élèves des enseignements de la deuxième vague sont pris en compte sauf l'épreuve de spécialité suivie uniquement en classe de première.
- 4. Cliquer sur « Afficher le compte rendu » pour prendre connaissance des informations sur le déroulement du traitement et traiter manuellement les cas particuliers.

# 2.2 Vérifier le compte-rendu de l'import

Le compte-rendu de l'import vous indique le nombre de candidatures traitées, c'est-à-dire le nombre de candidats concernés par la mise à jour du groupe élève et les cas d'anomalies.

# 2.3 Cas d'anomalies spécifiques :

Un message d'erreur s'affiche dans les cas suivants :

- INE candidat inconnu
- Année différente de la session en cours
- Code RNE de l'établissement différent entre la BEE et CYCLADES
- Epreuve candidat différente entre la BEE et CYCLADES

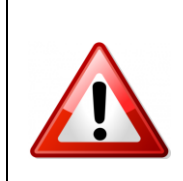

Dans le cas où un élève de BEE appartient à plusieurs groupes élèves pour une même matière, la mise à jour du groupe élève n'est pas prise en compte dans CYCLADES. Un message d'avertissement dans le compte-rendu du traitement vous précisera le candidat et l'épreuve concernée.

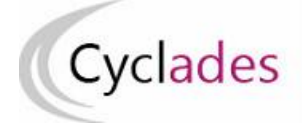

## Epreuves Anticipées Baccalauréat Général ou Technologique

#### 2.3 Relancer l'import plusieurs fois : quelles sont les conséquences ?

Vous pouvez relancer l'import des groupes élèves, ci-dessous les impacts :

- Si « Remplacer le groupe élève de la 1ère et de la 2ème vague s'il existe déjà » = OUI
  - Pour chaque vague, le groupe élève est mis à jour uniquement s'il est différent du groupe élève existant.
  - Pour chaque vague, les élèves sans « groupe élève » sont mis à jour.
- Si « Remplacer/Importer le groupe élève uniquement de la 2<sup>ème</sup> vague » = OUI
  - Le groupe élève de la deuxième vague uniquement est mis à jour s'il est différent du groupe élève existant.
  - Les élèves sans « groupe élève » pour la deuxième vague sont mis à jour.
- Si « Remplacer le groupe élève de la 1ère et de la 2ème vague s'il existe déjà » = NON et « Remplacer/Importer le groupe élève uniquement de la 2<sup>ème</sup> vague » = NON
  - Pour chaque vague, le groupe élève n'est pas mis à jour s'il est différent du groupe élève existant.
  - Pour chaque vague, les élèves sans « groupe élève » sont mis à jour.

3 - Importer les groupes d'élèves de la spécialité suivie uniquement en 1<sup>ère</sup> dans CYCLADES

**3.1 Accès à l'activité : Organisation > Affectation > Importer les groupes élèves BEE de la spécialité suivie uniquement en 1**<sup>ère</sup>

| ACCUEIL MON ÉTABLISSEMENT RÉGLEMENTATION INSCRIPTION                            | ORGANISATION ÉVALUATION RÉSULTATS                                          |
|---------------------------------------------------------------------------------|----------------------------------------------------------------------------|
| Organisation > Affectation > Importer les groupes élèves BEE de la spécialité s | Affectation                                                                |
|                                                                                 | <ul> <li>Gérer les groupes d'élèves</li> </ul>                             |
| Importer des groupes d'élèves :                                                 | <ul> <li>Importer les groupes élèves BEE</li> </ul>                        |
| Remplacer le groupe élève s'il existe délà                                      | Importer les groupes élèves BEE de la spécialité suivie uniquement en 1ère |
|                                                                                 | <ul> <li>Affecter les sujets de la BNS</li> </ul>                          |
| 2                                                                               | <ul> <li>Modifier le centre épreuve</li> </ul>                             |
| Vous devez renseigner le fichier pour importer les groupes d'élèves             | <ul> <li>Affecter par date et heure</li> </ul>                             |
| Fichier groupes d'élèves (csv).* Choisir un fichier Aucun fichier choisi        | <ul> <li>Affecter par salle</li> </ul>                                     |
|                                                                                 | <ul> <li>Affecter par commission examinateur</li> </ul>                    |
|                                                                                 | <ul> <li>Accéder à IMAG'IN : convoquer les enseignants</li> </ul>          |
|                                                                                 | Génération de documents                                                    |
|                                                                                 | <ul> <li>Convocations</li> </ul>                                           |
|                                                                                 | <ul> <li>Listes d'émargement</li> </ul>                                    |
|                                                                                 | <ul> <li>PV de séances</li> </ul>                                          |
|                                                                                 | <ul> <li>Liste d'appel</li> </ul>                                          |
|                                                                                 | Liste d'affichage                                                          |
|                                                                                 | <ul> <li>Etiquette de table</li> </ul>                                     |
|                                                                                 | <ul> <li>Listes de travail</li> </ul>                                      |
|                                                                                 | <ul> <li>Statistiques de travail</li> </ul>                                |
|                                                                                 | Documents Générés                                                          |
|                                                                                 | <ul> <li>Convocations</li> </ul>                                           |
|                                                                                 |                                                                            |
|                                                                                 |                                                                            |
|                                                                                 | 4                                                                          |
|                                                                                 |                                                                            |
|                                                                                 | Allicher le compte rendu                                                   |
|                                                                                 |                                                                            |

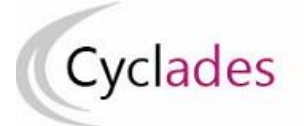

# Cas1 : Importer les groupes élèves de la spécialité suivie uniquement en 1ère pour la première fois (aucun groupe élève renseigné pour la spécialité suivie uniquement en 1ère)

- 1. Ne pas cocher la case
- 2. Renseigner le fichier « csv » extrait de la BEE
- 3. Cliquez sur le bouton « Importer » :
  - Uniquement la spécialité suivie uniquement en 1<sup>ère</sup> est prise en compte lors de l'import.
  - Les élèves sans « groupe élève » pour la spécialité suivie uniquement en 1ère sont mis à jour
- 4. Cliquer sur « Afficher le compte rendu » pour prendre connaissance des informations sur le déroulement du traitement et traiter manuellement les cas particuliers.

#### Cas2 : Remplacer les groupes élèves de la spécialité suivie uniquement en 1<sup>ère</sup>

- 1. Cocher la case « Remplacer le groupe élève s'il existe déjà »
- 2. Renseigner le fichier « csv » extrait de la BEE
- 3. Cliquez sur le bouton « Importer » :
  - Uniquement la spécialité suivie uniquement en 1<sup>ère</sup> est remplacé lors de l'import.
  - Le groupe élève de la spécialité suivie uniquement en 1<sup>ère</sup> est mis à jour uniquement s'il est différent du groupe élève existant.
  - Les élèves sans « groupe élève » pour la spécialité suivie uniquement en 1<sup>ère</sup> sont mis à jour.
- 4. Cliquer sur « Afficher le compte rendu » pour prendre connaissance des informations sur le déroulement du traitement et traiter manuellement les cas particuliers.